# impero education pro

# Sophos Anti-Virus and EdPro Chrome Browser extension guide Impero Education Pro 2017 KBA-01331-K1Q0R7

**DISCLAIMER** - Any changes made as outlined are carried out as your own risk, we cannot accept responsibility for any System & Network changes made and outcomes thereafter. We have tested the following scenarios within this guide with no issues. If you are unsure we recommend that you apply the following changes in an isolated environment as this is not our software. Sophos have confirmed the steps below do not present a security risk to end users using Sophos products

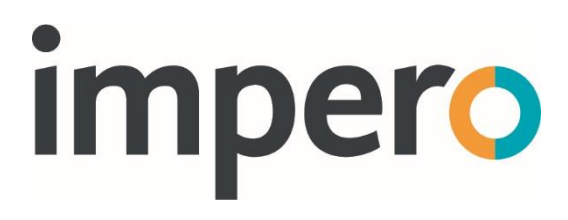

# Introduction

It has been reported that when using the Impero Education Pro Chrome Browser extension in combination with a Sophos anti-virus installation this could lead to EdPro **NOT** logging or blocking content.

This can be seen within the chrome console for the background page, evidenced by an error connecting to localhost. In combination with Sophos we have agreed the process below to rectify the issue, without presenting any security risk to end users of Sophos Anti-Virus.

# Sophos client application

#### <u>Step 1</u>

Open the Sophos Enterprise Console and navigate to Anti-Virus and HIPS\*\* (Bottom Left) and right Click and select View/Edit Policy;

| 🖓 📿 Updating                            |                                  |  |  |
|-----------------------------------------|----------------------------------|--|--|
| Anti-virus and HIPS                     |                                  |  |  |
| ····· <mark>P Def</mark>                | Create Policy                    |  |  |
| Applica<br>Applica<br>Data co<br>Device | Rename Policy                    |  |  |
|                                         | Duplicate Policy                 |  |  |
|                                         | View/Edit Policy                 |  |  |
| ⊡ (∕) Tampe —                           | Delete Policy                    |  |  |
| Hold Rep Co                             | View Groups Using Policy         |  |  |
|                                         | Reset Policy to Factory Defaults |  |  |

Please see the Additional Information section at the bottom for further information **\*\*** 

#### <u>Step 2</u>

In the Policy window, you will need to select the Authorization button at the top, which will open another window;

|                                                                                        | rus and HIPS Policy - Default                                                                                            |
|----------------------------------------------------------------------------------------|----------------------------------------------------------------------------------------------------|
| Authorization                                                                          | ı                                                                                                    |
| Messaging.                                                                             |                                                                                                    |
| Sophos Live Prote                                                                      | ection                                                                                                    |
| On-access scanning                                                                     |                                                                                                    |
| Enable on-access                                                                       | scanning Configure                                                                                                    |
| Enable behavior r                                                                      | nonitoring Configure                                                                                                    |
| Web protection                                                                         |                                                                                                    |
| lock access to malici                                                                  | ious websites: On 🗸                                                                                                    |
| Download scanning:                                                                     | As on-access scanning V                                                                                                  |
| Scheduled scanning                                                                     |                                                                                                    |
| Set up and manage s                                                                    | scheduled scans:                                                                                                    |
| Name<br>🎝 New scheduled :                                                              | scan                                                                                                    |
|                                                                                        |                                                                                                    |
| Add                                                                                    | Edit Remove                                                                                                    |
| Add<br>Extensions and Exc                                                              | Edit Remove                                                                                                    |
| Add<br>Extensions and Exc<br>Changes to "Exclusio<br>system scan" and de<br>computers. | Edit Remove<br>dusions<br>ns" or "Extensions" settings also affect the "Full<br>fault on-demand scans on the individual  |
| Add<br>Extensions and Exc<br>Changes to "Exclusio<br>system scan" and de<br>computers. | Edit Remove<br>dusions<br>ons" or "Extensions" settings also affect the "Full<br>fault on-demand scans on the individual |

#### <u>Step 3</u>

Within the Authorization Manager you will need to navigate to the Websites tab and click the add button.

|      | Anti-Vir                  | us and HIP     | S Policy - De        | fault X  | ] |
|------|---------------------------|----------------|----------------------|----------|---|
|      | Authorization.            |                |                      |          |   |
|      | Αι                        | uthorizatio    | n Manager            | ×        |   |
|      | Adware and DU             | A.c.           | Puffer               | Querflow |   |
|      | Suspicious Files          | Suspicio       | us Behavior          | Websites | 1 |
|      | Ta annuart bladúar af a   |                | ومسال معر لرام معر   | ,        |   |
| w:   | address to the list of au | thorized webs  | ites by clicking 'Ad | ld'.     |   |
| tu:  | Authorized websites:      |                |                      |          |   |
| m    |                           |                |                      | Add      |   |
| : 16 |                           |                |                      |          |   |
| A    |                           |                |                      | Edit     |   |
| A    |                           |                |                      | Remove   |   |
|      |                           |                |                      |          |   |
| A    |                           |                |                      |          |   |
| A    |                           |                |                      |          |   |
| A    |                           |                |                      |          |   |
| A    |                           |                |                      |          |   |
| R    |                           |                |                      |          |   |
| в    |                           |                |                      |          |   |
| D    | The "Authorized website   | s" setting app | lies only to Windo   | ws.      |   |
| D    |                           |                |                      |          |   |
| D b  |                           |                | OK                   | Cancel   |   |
|      |                           |                |                      |          | : |
| DH   | computers.                |                |                      |          | Y |
| DH   |                           |                | ОК                   | Cancel   | D |
| DH4  |                           |                |                      |          | Y |

#### Step 4

Once clicking the add button you will need to select the IP Address Radio button and enter the following 127.0.0.1 and click okay.

|                     | Anti-Virus and HIPS Policy - Default                       |  |  |
|---------------------|------------------------------------------------------------|--|--|
|                     | Authorization                                              |  |  |
|                     | Authorization Manager 🛛 🗶                                  |  |  |
|                     | Adware and PUAs Buffer Overflow                            |  |  |
|                     | Suspicious Files Suspicious Behavior Websites              |  |  |
| View:               | Add an Authorized Website                                  |  |  |
| Status              | Address format:                                            |  |  |
| Com                 |                                                            |  |  |
| A 🖉                 | ○ IP address with subnet mask                              |  |  |
| <b>⊐</b> ø A        | ● IP address                                               |  |  |
| ⇒× A<br>■× A        | Example: 192.168.0.1                                       |  |  |
| <b>A</b>            | 127 . 0 . 0 . 1                                            |  |  |
| ≕ A<br><b>⊒</b> s A |                                                            |  |  |
| <b>X</b> A          |                                                            |  |  |
| l <b>⇒</b> x Al     | OK Cancel                                                  |  |  |
| 🖳 ві                |                                                            |  |  |
| D D                 | The "Authorized websites" setting applies only to Windows. |  |  |
| - <b>X</b> D        |                                                            |  |  |
| S D                 | OK Cancel                                                  |  |  |
| S DH3               | computers.                                                 |  |  |
| 💐 DH:               | OK Cancel                                                  |  |  |

### Additional Information

\*\* This will need to be applied to every Anti-Virus and HIPS Policies that you have setup, which can be seen in Step 1.

# Sophos Central

#### Step 1

Login to the Central website and add the settings to the Global Scanning Exclusions.

You can add this setting in the Global Scanning Exclusions for Sophos:

Go to Global Settings > Global Scanning Exclusions

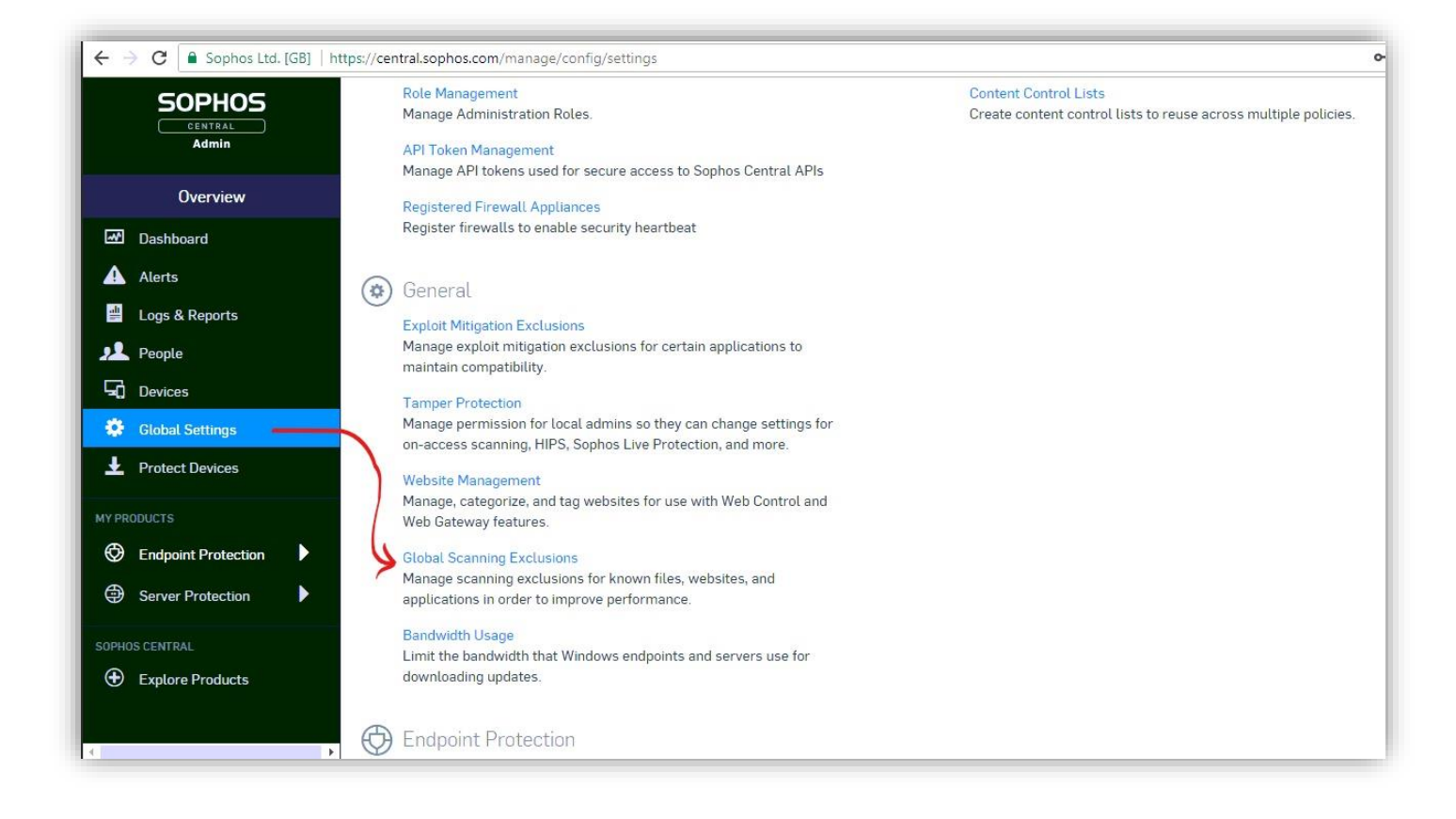

#### <u>Step 2</u>

Add a New scanning exclusion. Make sure that the type is set to "Website" and add 127.0.0.1 as the IP address. You can add a comment as well if you wish.

| This Website Has Been B × Sophos Central ×                                                      |                                                |                                                                            |                         |  |  |
|-------------------------------------------------------------------------------------------------|------------------------------------------------|----------------------------------------------------------------------------|-------------------------|--|--|
| ← → C  Sophos Ltd. [GB]   https://central.sophos.com/manage/config/settings/scanning-exclusions |                                                |                                                                            |                         |  |  |
| SOPHOS                                                                                          | ImperoServer.exe<br>File or folder (W          | Real-time and scheduled                                                    | Real-time and scheduled |  |  |
| Admin                                                                                           | ImperoServerBn<br>File or folder (W            | Edit Scanning Exclusion ×                                                  |                         |  |  |
| Overview                                                                                        | ImperoServerSV<br>File or folder (W            | EXCLUSION TYPE<br>Website (Windows/Mac)                                    |                         |  |  |
| Alerts                                                                                          | <b>ImperoUtilities</b> .e<br>File or folder (W | VALUE * (IP ADDRESS)<br>[ 127.0.0.1]                                       |                         |  |  |
| 💾 Logs & Reports                                                                                | ImperoWinlogon                                 | You can exclude a domain name or IP address (e.g. google.com, 192.168.0.1) |                         |  |  |
| 📌 People                                                                                        | File or folder (W                              | COMMENT                                                                    |                         |  |  |
| 🖵 Devices                                                                                       | lnssatt.exe<br>File or folder (W               | Impero Chrome Extension                                                    |                         |  |  |
| 🗱 Global Settings                                                                               | lnsscomm.exe                                   |                                                                            |                         |  |  |
| Protect Devices                                                                                 | File or folder (W                              |                                                                            |                         |  |  |
| MY PRODUCTS                                                                                     | mantle.exe<br>File or folder (W                | Update Cancel                                                              |                         |  |  |
| Endpoint Protection                                                                             | NRControlViewer.                               | dll Real-time and scheduled                                                |                         |  |  |
| Server Protection                                                                               | File or folder (Win                            | dows)                                                                      |                         |  |  |
| SOPHOS CENTRAL                                                                                  | update.exe<br>File or folder (Win              | dows)                                                                      |                         |  |  |
| Explore Products                                                                                | 127.0.0.1<br>Website (Windows                  | s/Mac)                                                                     | Impero Chrome Extension |  |  |

#### Step 3

Make sure that once you have added this exclusion, you click Save at the top of the page. You may need to restart the Chrome browser for the extension to start working once this change has been made.

| SOPHOS<br>CENTRAL<br>Admin        | Global Scanning Exclusions<br>System Settings / Global Scanning Exclusions | Help 🕶                                                                                                    |                                                                  |
|-----------------------------------|----------------------------------------------------------------------------|----------------------------------------------------------------------------------------------------|------------------------------------------------------------------|
| Overview                          |                                                                            |                                                                                                    | Save Cancel                                                      |
| Dashboard                         | Exclude files, websites and applications from scanning                     | g for threats.                                                                                                    |                                                                  |
| Alerts                            | Note: These exclusions will apply to all your users (an                    | d their computers) and servers. If you want them to appl                                                                                                    | ly only to certain users or servers, use the scanning exclusions |
| 🟥 Logs & Reports                  | in the policies instead.                                                   |                                                                                                    |                                                                  |
| 👤 People                          |                                                                            |                                                                                                    | Add Exclusion                                                    |
| Devices                           | EXCLUDE                                                                    | ACTIVE FOR                                                                                                    | COMMENT                                                          |
| Global Settings                   | C:\Program Files (x86)\GFI\LanGuard 11 Agent\<br>File or folder (Windows)  | Real-time and scheduled                                                                                                    |                                                                  |
| ▲ Protect Devices                 | C:\Program Files (x86)\Impero Solutions Ltd\<br>File or folder (Windows)   | Real-time and scheduled                                                                                                    | ×                                                                |
| Endpoint Protection               | C:\Program Files\GFI\LanGuard 11 Agent\<br>File or folder (Windows)        | Real-time and scheduled                                                                                                    | - <u>*</u> :                                                     |
| Server Protection                 | C:\Program Files\Impero Solutions Ltd\<br>File or folder (Windows)         | Real-time and scheduled                                                                                                    | ×                                                                |
| SOPHOS CENTRAL   Explore Products | httpd.exe<br>File or folder (Windows)                                      | Lating and the second second s | ×                                                                |
|                                   | imperoclient.exe<br>File or folder (Windows)                               | the second second secon | ×                                                                |

info@imperosoftware.com www.imperosoftware.co.uk www.imperosoftware.com +44 (0) 1509 611341 UK 877-883-4370 USA